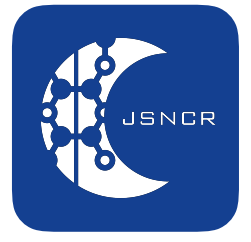

一般社団法人 認知神経リハビリテーション学会

学術集会 参加申込みガイド(簡易版)

※詳細は、「シクミネット 操作マニュアル(一般)」をご参照ください。

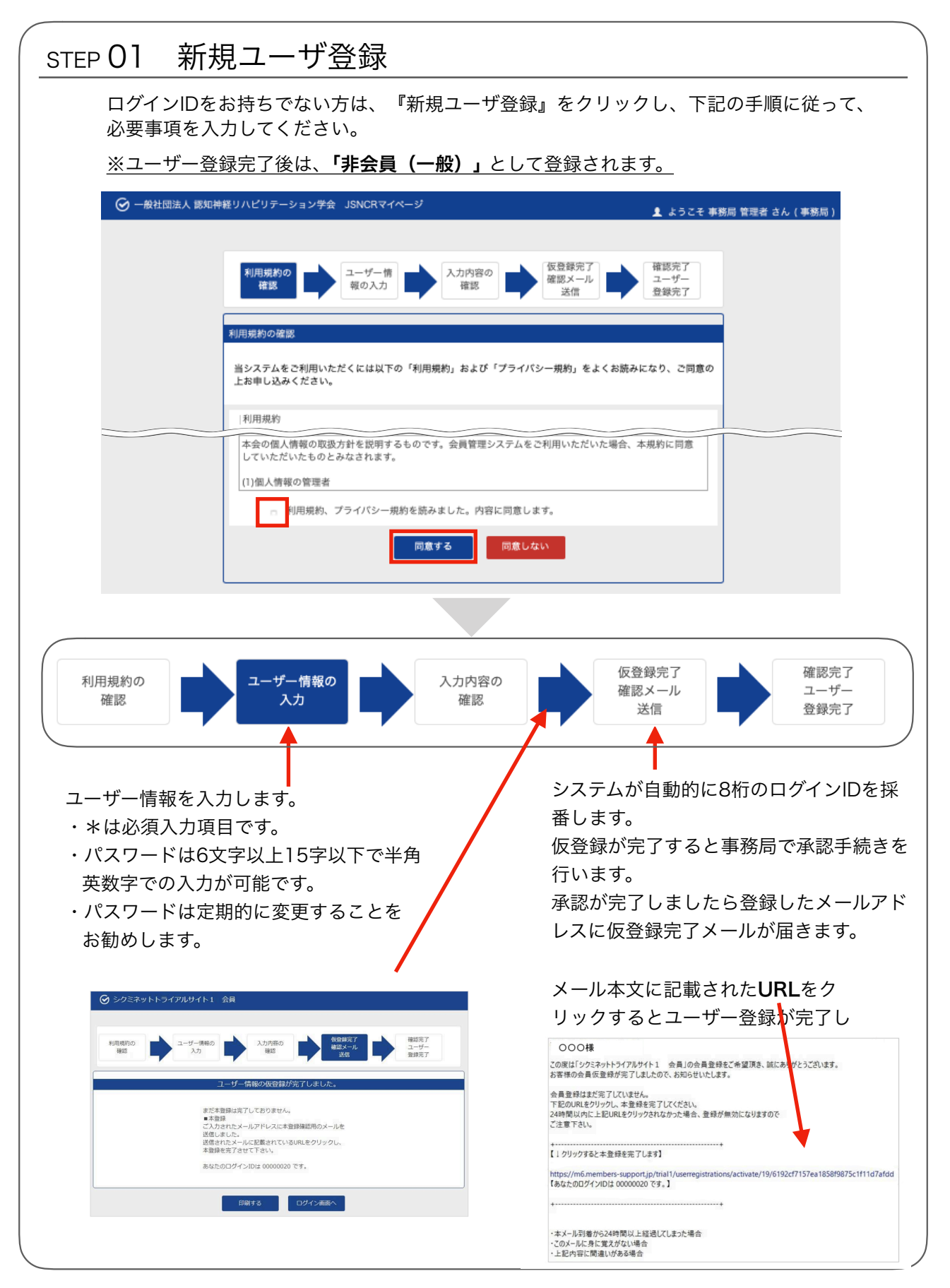

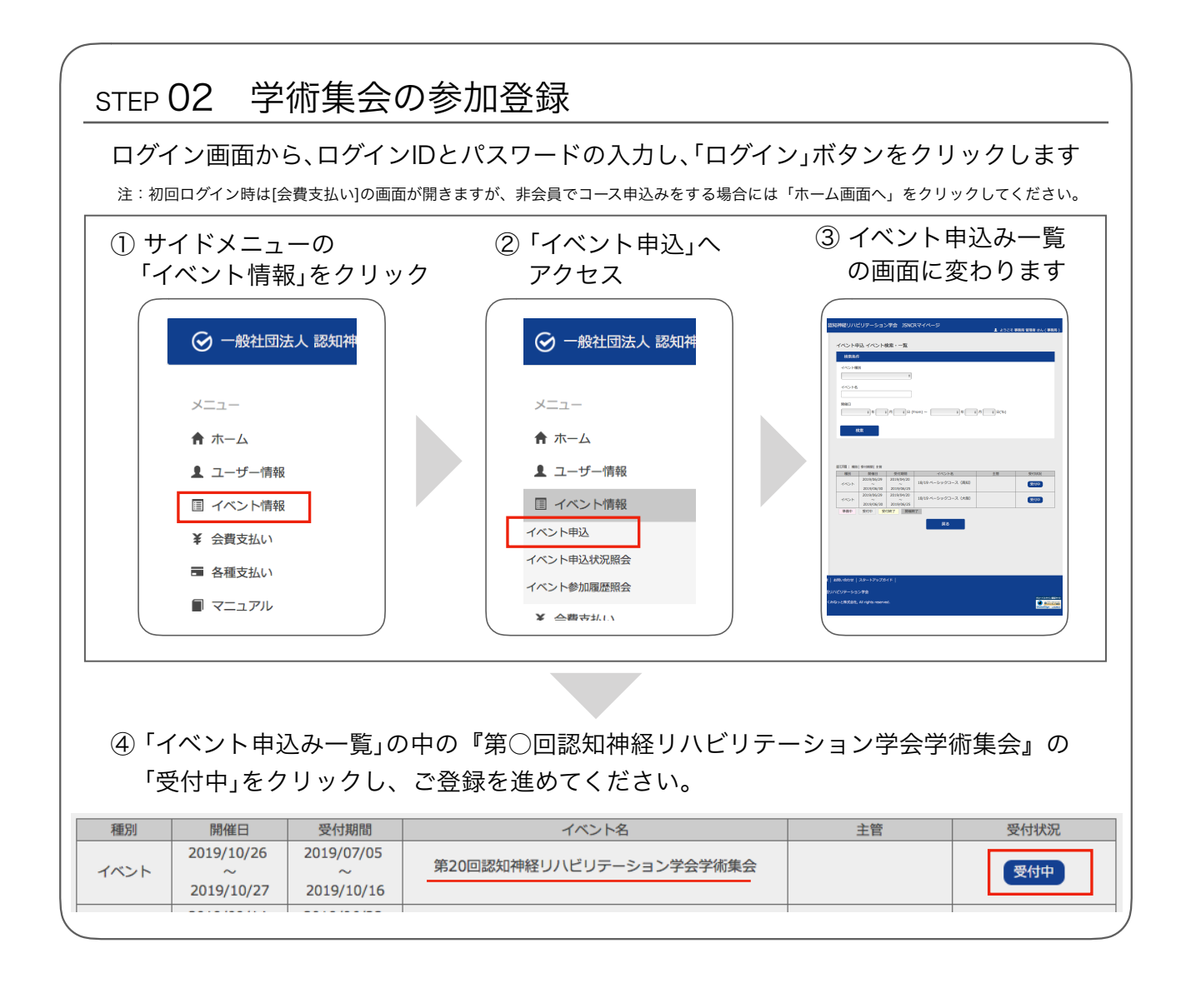

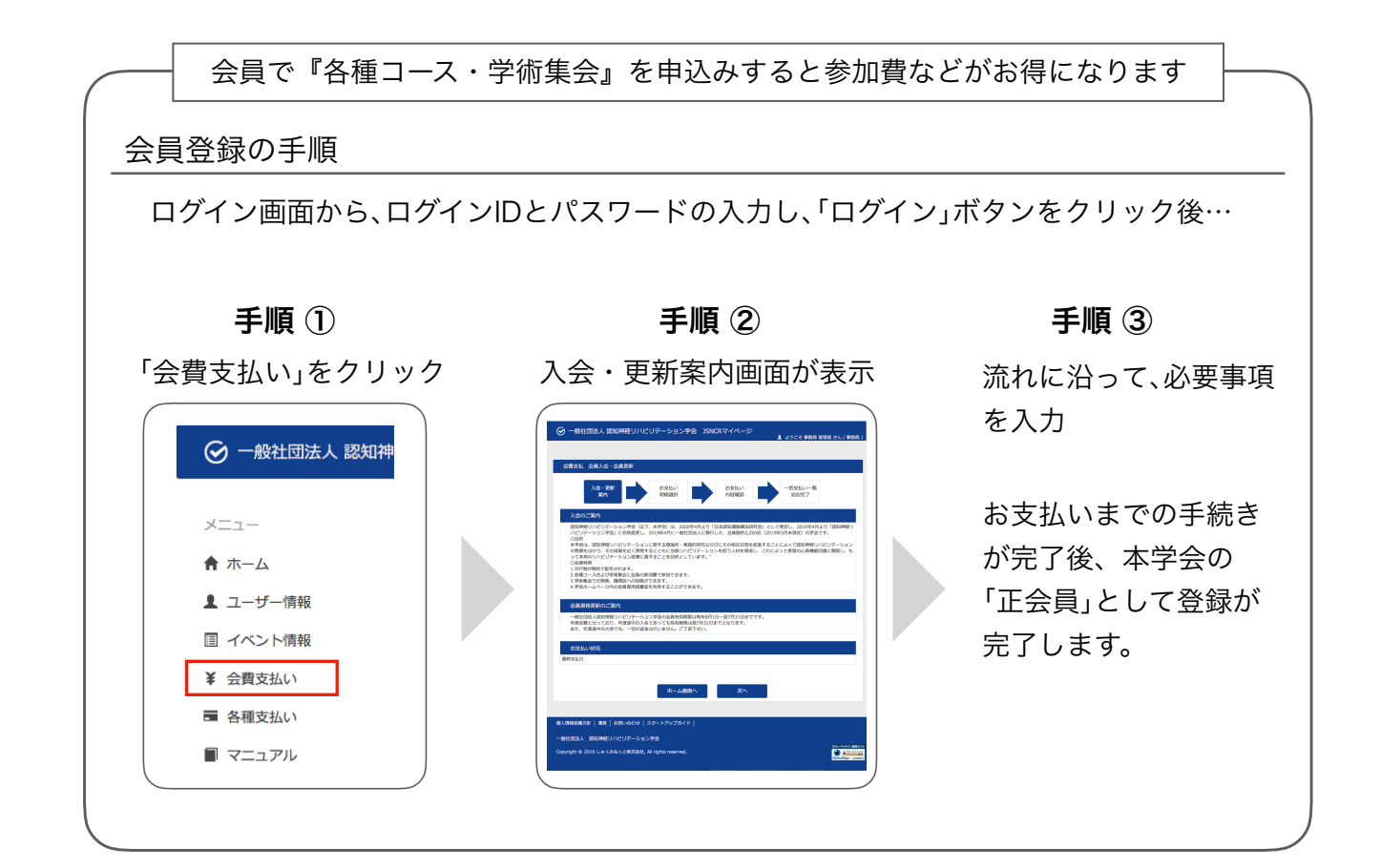